# Opera 3 (2.30) Opera II (7.50) Online Filing Manager (3.60)

**Checklists Guide** 

2015-16 Year End & 2016-17 Tax Year

Opera 3 (2.30) Opera II (7.50) Online Filing Manager (3.60)

Checklists Guide 2015-16 year end & 2016-17 tax year Version 1.0

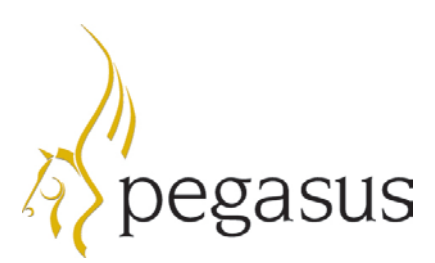

Copyright © Pegasus Software, 2016

Guide published by:

Pegasus Software Orion House Orion Way Kettering Northamptonshire NN15 6PE

www.pegasus.co.uk

All rights reserved. No part of this guide or any accompanying programs may be copied, sold, loaned or in any way disposed of by way of trade or for any kind of profit or incentive without the express permission of Pegasus Software in writing, or as specified in the licence agreement which accompanies this guide and associated programs.

Whilst Pegasus Software takes reasonable steps to ensure that the contents of this guide are up to date, and correctly describe the functioning of the programs, neither Pegasus Software nor any of its Partners give any warranty that the guide is error free, nor that the programs will perform all functions stated in the guide. Pegasus Software has a policy of continual improvement of its software and accordingly this guide may describe features which are no longer available in the current release of the software available to customers, or which are proposed for a future release of the software. Under no circumstances will Pegasus Software or any of its Partners have any liability to any customer arising out of any error, omission or inaccuracy in this guide.

Pegasus Software is a trading name of Infor (United Kingdom) Limited Office Address: Orion House, Orion Way, Kettering, Northamptonshire, NN15 6PE (Registered Office: The Phoenix Building, Central Boulevard, Blythe Valley Park, Solihull, West Midlands, B90 8BG) Registered in England No. 2766416

All trademarks are acknowledged.

Opera 3 and Opera II are trademarks.

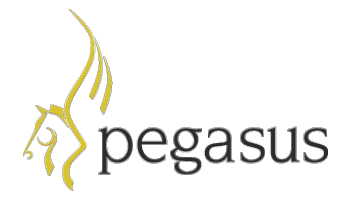

# Contents

| 44444<br>444               |
|----------------------------|
| 4<br>4<br>4<br>4<br>4<br>4 |
| 4<br>4<br>4<br>4           |
| 4<br>4<br>4<br>5           |
| 4<br>4<br>5                |
| 5                          |
| J                          |
| 5                          |
| 5                          |
| 6                          |
| 7                          |
| 7                          |
| 7                          |
| 8                          |
| 8                          |
| 8                          |
| 0                          |
| 0                          |
| 0                          |
| 0                          |
|                            |

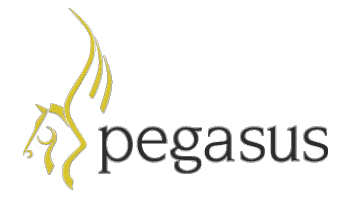

# Introduction

This guide will help you understand the steps to upgrade your Opera and Online Filing Manager installations, complete the year-end including filing final Real Time Information (RTI) submissions and start the 2016-17 tax year. Make sure that you follow the instructions carefully.

The guide is designed to be read on-screen or printed.

Opera 3 and Opera II are also referred to as 'Opera' in this guide. The images used are Opera 3 branded but they are also relevant for Opera II.

### Audience

This guide is provided for both Pegasus Partners and customers who will be upgrading the software installations, completing the year-end and starting the new tax year.

### Legislation and Product Changes guide

The Legislation and Product Changes guide is available to help you understand the changes in Opera and Online Filing Manager for this year's payroll upgrade.

#### Installation guides

If you are unfamiliar with the installations you may need to refer to the installation guides which are available for Opera and Online Filing Manager. Both guides are available with the installation media for Opera, for example the Opera CD or downloaded installation files.

- The Opera installation guide is in the 'Documents' folder.
- The Online Filing Manager installation guide is in the 'Online Filing Manager\Documents' folder.

### System Requirements guide

This guide details the hardware and software specifications required to use Opera and Opera SQL. The system requirements to run Online Filing Manager are the same as the workstation requirements for Opera.

This guide is available with the installation media for Opera, for example the Opera CD or downloaded installation files, in the 'Documents' folder.

### Readme

Refer to the Readme for a summary of the payroll changes, details of other non-payroll changes and for late-breaking news.

### F1 Help

The F1 Help in Opera and Online Filing Manager has also been updated. Please refer to the relevant sections in the F1 Help for further assistance with the software changes for this upgrade.

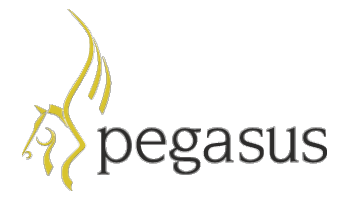

# **STEP 1: Upgrading Opera**

This section includes the steps required to upgrade to either Opera 3 (2.30) or Opera II (7.50) before completing the year-end tasks in the Payroll application.

**IMPORTANT:** YOU MUST UPGRADE YOUR SOFTWARE BEFORE PROCESSING THE FINAL PAY PERIOD OF THE TAX YEAR.

### Before upgrading the software

| 1. | Run the System - Utilities - Backup command to back up each company's data files. |  |
|----|-----------------------------------------------------------------------------------|--|
| 2. | Close Opera and make sure that no one is logged in to the system.                 |  |

### Upgrading the software on the server

The upgrade process involves updating both the Server software and Client software.

**IMPORTANT - OPERA 3 ONLY:** YOU MUST INSTALL EITHER MICROSOFT .NET FRAMEWORK 4 EXTENDED PROFILE OR 4.5 IF NOT ALREADY INSTALLED ON THE OPERA 3 SERVER. THE INSTALLATION OF THE SERVER SOFTWARE WILL OTHERWISE BE PREVENTED. MICROSOFT .NET FRAMEWORK 4.5 IS AVAILABLE FOR DOWNLOAD FROM THE MICROSOFT WEB SITE AT <u>WWW.MICROSOFT.COM/EN-</u> US/DOWNLOAD/DETAILS.ASPX?ID=42642.

| 3. | Upgrade the Opera Server software to Opera 3 (2.30) or Opera II (7.50) using the supplied Opera CD. The <b>Installation Setup</b> menu is displayed when the CD is inserted into the computer or when <i>Menu.exe</i> is run from the main folder.                                                                                                |  |
|----|----------------------------------------------------------------------------------------------------|--|
|    | Click either <b>Opera 3</b> or <b>Opera II</b> as relevant for the installation and then click the <b>Install</b> option.                                                                                                    |  |
|    | Installation Setup                                                                                                    |  |
|    | Pegasus Online Filing Manager                                                                                                    |  |
|    | Pegasus Instant Messenger                                                                                                    |  |
|    | Pegasus Document Management<br>Pegasus Dashboards                                                                                                    |  |
|    | Follow the instructions on the screen until the upgrade is finished. If you need assistance with the upgrade, follow the instructions in the relevant section in the product's Installation Guide. You can open the guide from the <b>Setup</b> menu shown above. Use the 'Upgrading                                                              |  |
|    | from earlier versions' bookmark on the left of the installation guide to find the relevant section.                                                                                                    |  |
| 4. | Upgrade the Opera client software on the server by running Opera on the Opera Server as normal and then clicking the <b>Yes</b> button on this form to upgrade the software.                                                                                                    |  |
|    | Opera 3 83                                                                                                    |  |
|    | The release of Opera 3 found on this client does not match that found<br>on the server:<br>Server location: C:\Program Files (x86)\Pegasus\O3 Server VFP\<br>Would you like to run Setup again from C:\Program Files<br>(x86)\Pegasus\O3 Server VFP\Client Setup\Exe\setup.exe?                                                                   |  |
|    | Yes No                                                                                                    |  |
|    | You will enter a new activation key when you log on. This is provided with the software.<br>Follow the instructions in the relevant section in the Opera Installation Guide if you need<br>assistance with the upgrade. Use the 'Upgrading from earlier versions' bookmark on the<br>left of the installation guide to find the relevant section. |  |

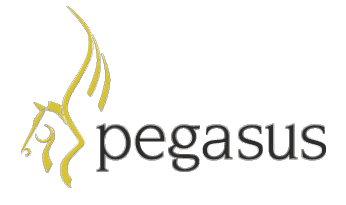

| nany com<br>MPORT<br>BE COM | ANT: IF ADDITIONAL SYSTEMS ARE USED THE PROCESS MUST<br>PLETED FOR EACH SYSTEM. ADDITIONAL SYSTEMS ALLOWS                                                                                                    |
|-----------------------------|----------------------------------------------------------------------------------------------------|
| NORE T                      | HAN 36 OPERA COMPANIES TO BE CREATED. Data Structures                                                                                                    |
|                             | Please select the companies to update with the statutory rates<br>supplied by HMRC as shown in Payroll on the PAYE/NI/Stat. Payments<br>form:<br>Table 1 will become effective from 06/04/2015.<br>Table 2 will become effective from 06/04/2016. |

## Upgrading the software on the client computers

The upgrade process also involves updating the Client software on client computers.

| Opera 3 | 8                                                                                                    |
|---------|----------------------------------------------------------------------------------------------------|
| 4       | The release of Opera 3 found on this client does not match that found<br>on the server:<br>Server location: C:\Program Files (x86)\Pegasus\O3 Server VFP\<br>Would you like to run Setup again ? |
|         | Yes No                                                                                                    |

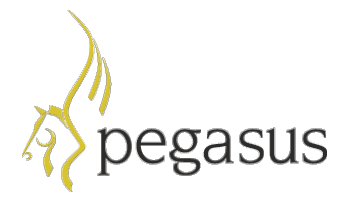

# **STEP 2: Upgrading Online Filing Manager**

This section includes the steps required to upgrade to Online Filing Manager (3.60) so that Real Time Information submissions can be sent to HMRC.

**IMPORTANT:** YOU MUST UPGRADE YOUR SOFTWARE BEFORE SUBMITTING FINAL RTI SUBMISSIONS FOR THE 2015-16 TAX YEAR TO HMRC.

# Before upgrading the software

| 1 | Upgrade Online Filing Manager after upgrading Opera. Make sure Online Filing Manager<br>is closed before upgrading the software. |  |
|---|----------------------------------------------------------------------------------------------------|--|
|   |                                                                                                    |  |

### Upgrading the software

| Click <b>Pegasus Online Filing I</b><br>follow the instructions on the s                                                    | Manager and click Install Online Filing Manager. Then<br>creen until the upgrade is finished.<br>Online Filing Manager<br>Installation Guide<br>Readme<br>Install Online Filing Manager<br>Back to Main Menu |
|----------------------------------------------------------------------------------------------------|----------------------------------------------------------------------------------------------------|
| If you need assistance with the the Online Filing Manager Inst. menu shown above. Use the 'U bookmark from the left pane to | e upgrade, follow the instructions in the relevant section in allation Guide. You can open the guide from the <b>Setup</b><br>Jpgrading from earlier versions of Online Filing Manager'                      |

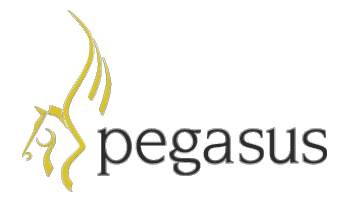

### **STEP 3: Completing the tax year-end**

Note: This checklist details the recommended steps to complete the tax year-end.

These are the year-end tasks for the 2015-16 tax year after upgrading Opera and Online Filing Manager (3.60). Follow these steps for each company and payroll group after calculating the pay for the final pay period using the **Calculation** command.

#### IMPORTANT:

- YOU MUST CREATE THE FULL PAYMENT SUBMISSION FILE (FPS) FOR THE FINAL 2015-16 PAY PERIOD BEFORE THE **UPDATE** COMMAND IS RUN TO CLOSE THE PERIOD.

- YOU MUST SUBMIT A FINAL EMPLOYER PAYMENT SUMMARY (EPS), EVEN IF RECOVERABLE AMOUNTS OR CIS DEDUCTIONS DON'T APPLY.

OUR RECOMMENDATION IS TO CREATE THE FINAL EPS FILE FOR THE 2015-16 TAX YEAR IMMEDIATELY AFTER THE FINAL FPS IS SUBMITTED TO HMRC. HOWEVER, THE FINAL 2015-16 EPS FILE CAN BE CREATED IN THE 2016-17 TAX YEAR IF NECESSARY.

- YOU MUST SEND FINAL RTI SUBMISSIONS TO HMRC USING ONLINE FILING MANAGER (3.60).

- IF ADDITIONAL SYSTEMS ARE USED, THIS PROCESS MUST BE COMPLETED IN EACH SYSTEM.

#### Before completing the year-end

| 1. | Run the <b>System - Utilities - Backup</b> command for each company if it has not already been done.                                            |  |
|----|----------------------------------------------------------------------------------------------------|--|
| 2. | Check that the <b>Current Tax Year</b> box on the <b>Payroll - Utilities - Set Options</b> form is set to <i>1516</i> for the 2015-16 tax year. |  |

#### Completing the year-end

PLEASE COMPLETE THESE STEPS IN ADDITION TO NORMAL PAY PERIOD PROCESSES.

| 3. | Print any reports needed for the final pay period, for example the To-Date Summary report and the Payments & Deductions list.                                                                                                    |  |
|----|----------------------------------------------------------------------------------------------------|--|
| 4. | Open the <b>Payroll - P32 Processing</b> form and make sure funding and payments are up to date.                                                                                                    |  |
|    | <b>Note:</b> If other companies in Opera are marked to be consolidated into a P32 consolidation 'parent' company, use the <b>Consolidate P32</b> command on the <b>Action</b> menu in that company to combine the P32 values. Then add values if necessary to update funding and payments using the respective command on the <b>Action</b> menu. |  |
| 5. | Open the <b>Payroll - EOY/Special Reports - P60 End of Year Returns</b> form and generate the P60 (End of Year Certificates) for all employees. For guidance on the different options, please see the F1 Help topic for this form.                                                                                                    |  |
| 6. | Open the <b>Payroll - RTI Submissions - Full Payment Submission</b> form to create the FPS file for the final pay period. Then send the FPS file to HMRC using Online Filing Manager (3.60).                                                                                                    |  |
|    | <b>IMPORTANT:</b> IF YOUR EMPLOYEES ARE PAID BY BACS, CREATE THE BACS<br>PAYMENT FILE BEFORE CREATING THE FPS FILE.                                                                                                    |  |

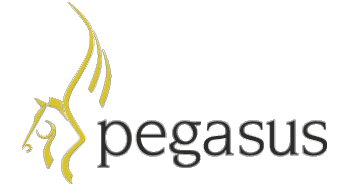

. .

|      |                                                                                                    | • |
|------|----------------------------------------------------------------------------------------------------|---|
| 7.   | After all FPS submissions have been sent to HMRC for the 2015-16 tax year you must send an EPS for the end of the tax year. Open the <b>Payroll - RTI Submissions -</b><br><b>Employer Payment Summary</b> form to create the final EPS file for the tax year.                                                                                      |   |
|      | On the first page:                                                                                                    |   |
|      | <ul> <li>From the EPS Type list, select 'Final EPS of the year'</li> </ul>                                                                                                    |   |
|      | • From the <b>Tax Year</b> list, select '2015/16'                                                                                                    |   |
|      | Update the remaining boxes as normal.                                                                                                    |   |
|      | On the second page:                                                                                                    |   |
|      | <ul> <li>From the Up to Tax Month list, select 'Period 12'</li> </ul>                                                                                                    |   |
|      | <ul> <li>Verify the 2015-16 year to-date recoverable amounts and CIS Deductions. If<br/>these amounts are not relevant to you leave them as zero.</li> </ul>                                                                                                    |   |
|      | Send the EPS file to HMRC using Online Filing Manager (3.60).                                                                                                    |   |
| 8.   | Run the <b>Payroll - Utilities - Update</b> command for the final pay period.                                                                                                    |   |
| 9.   | Run the <b>Payroll - EOY/Special Reports - End of Year Cleardown</b> command. This clears the to- date values such as income tax and NI contributions from the employee's records and makes the payroll ready for the next tax year. Click to select those balances that you want to clear or press <b>F5</b> to clear all payments and deductions. |   |
|      | <b>Note</b> : Employees who use COSR NI category letters will be transferred to the relevant non-COSR letter. A report will be displayed.                                                                                                    |   |
| Your | notes:                                                                                                    | • |
|      |                                                                                                    |   |
|      |                                                                                                    |   |
|      |                                                                                                    |   |

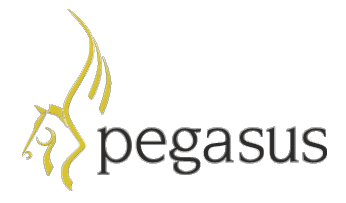

## **STEP 4: Starting the new tax year**

Note: This checklist details the recommended steps to start the new tax year.

These are the tasks to carry out at the start of the 2016-17 tax year for each of the companies in Opera. To retain a copy of the data before processing in the new tax year, run the **System - Utilities - Backup** command to back up each company's data.

### Checking and setting statutory rates & options

| 1. | If the new rates and thresholds were not updated by the <b>System - Utilities - Update Data Structures</b> command after Opera was installed, they must be updated now.  • Open the <b>Payroll - Utilities - PAYF/NI/Stat_Payments</b> form to check that the <b>Date</b>              |  |
|----|----------------------------------------------------------------------------------------------------|--|
|    | <b>Table Becomes Effective</b> box for <b>Table 2</b> tab is set to '06/04/2016'. If the date is different, to set the rates open the <b>Payroll - Utilities - Copy Statutory Rates</b> form, make sure that the <b>Set to System Default</b> option is selected and click <b>OK</b> . |  |
|    | <ul> <li>Open the Payroll - Utilities - Calendar form to check the 2016-17 pay calendar is correct.</li> </ul>                                                                                                    |  |
| 2. | On the <b>Set Options</b> form:                                                                                                    |  |
|    | Options Page 1                                                                                                    |  |
|    | Check that the Current Tax Year box is set to '1617'.                                                                                                    |  |
|    | <ul> <li>For weekly, two-weekly or four-weekly payrolls make sure that the P32 by Income<br/>Tax Month option is selected (so that all weeks are included in the correct tax<br/>month).</li> </ul>                                                                                    |  |
|    | Options Page 2                                                                                                    |  |
|    | <ul> <li>If the company qualifies as a small employer for the purposes of recovering statutory<br/>payments, make sure that the Entitled to Small Employer's Relief option is<br/>selected for the default payroll group.</li> </ul>                                                   |  |
|    | Options Page 3                                                                                                    |  |
|    | Check that the Tax Regulatory Limit % is set to 50%.                                                                                                    |  |

### **Reviewing employee records**

**Important**: If new employees start work at the beginning of the new tax year, their records <u>must</u> be set up before running the calculation for the first payroll period.

| 3. | Employee details may need to be reviewed and amended. For example, changes to an individual's tax or NI status, or company director status will require changes to be made to the employee records. |  |
|----|----------------------------------------------------------------------------------------------------|--|
|    | Open the <b>Payroll - Processing</b> form to check and update employee records:                                                                                                    |  |
|    | <ul> <li>Review any employee who should use NI code H for apprentices under 25.</li> </ul>                                                                                                    |  |
|    | On the Additional Details tab of the Details & Bank form:                                                                                                    |  |
|    | <ul> <li>Ensure that each individual's number of hours worked is entered correctly. The<br/>hours entered will be automatically allocated to the bands for the 2016-17 tax<br/>year.</li> </ul>     |  |
|    | <ul> <li>Review the student loan plan 1 and 2 options for employees repaying student<br/>loans.</li> </ul>                                                                                          |  |
| 4. | Update all employees with the new tax free allowances using the <b>Payroll - Global</b><br>Changes - Tax Code Changes form.                                                                         |  |
|    | - Enter the tax code uplift for L (+40), M (-44) and N (+44) codes.                                                                                                    |  |
|    | <ul> <li>If tax code notifications on form P6 have been received for individuals, apply the<br/>necessary changes.</li> </ul>                                                                       |  |
|    | - Update employees who are Scottish income tax payers.                                                                                                    |  |

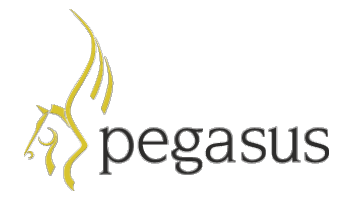

# **Reviewing deduction profiles for COSR schemes**

~

| 5.           | If COSR scheme pension contributions were previously deducted before income tax; check with the pension provider whether contributions should still be deducted before tax in the 2016-17 tax year. |  |
|--------------|----------------------------------------------------------------------------------------------------|--|
|              | Open the <b>Payroll - Maintenance - Deduction Profile</b> form and ensure that the 'Deduct Before Tax' and 'Deduct Before NI' settings for pension deductions are correct.                          |  |
| You          | notes:                                                                                                    |  |
|              |                                                                                                    |  |
|              |                                                                                                    |  |
|              |                                                                                                    |  |
|              |                                                                                                    |  |
|              |                                                                                                    |  |
|              |                                                                                                    |  |
|              |                                                                                                    |  |
|              |                                                                                                    |  |
|              |                                                                                                    |  |
|              |                                                                                                    |  |
|              |                                                                                                    |  |
|              |                                                                                                    |  |
|              |                                                                                                    |  |
|              |                                                                                                    |  |
|              |                                                                                                    |  |
|              |                                                                                                    |  |
|              |                                                                                                    |  |
|              |                                                                                                    |  |
|              |                                                                                                    |  |
|              |                                                                                                    |  |
|              |                                                                                                    |  |
|              |                                                                                                    |  |
| End of Guide |                                                                                                    |  |